## Bitdefender configureren voor Mijn Lable Care

De volgende instructie beschrijft stap voor stap hoe u:

• Bitdefender Total Security 2018 of hoger kunt configureren om een uitzondering te maken voor Mijn Lable Care.

## Stappen

- 1. Open Bitdefender.
- 2. Klik op 'Beveiliging' links in het menu.
- 3. Klik op 'Instellingen' bij 'Preventie van online dreigingen'.

| B             | Bitdefender Total Security |                                                                                  |                                                            | — ×                             |
|---------------|----------------------------|----------------------------------------------------------------------------------|------------------------------------------------------------|---------------------------------|
|               | $\checkmark$               | Beschermings<br>Bekijk en beheer de meegeleverde bes<br>gegevens beveiligd zijn. | <b>functies</b><br>chermingsfuncties die samenwerken om te | e verzekeren dat uw apparaat en |
|               |                            |                                                                                  | FIREWALL <sup>®</sup>                                      | ADVANCED THREAT                 |
|               |                            | Snelle scan                                                                      | Toegang applicatie                                         | DEFENSE @                       |
|               |                            | Systeemscan                                                                      | Instellingen                                               | Verdediging tegen dreiging      |
| 8             | Dashboard                  | board Scans beheren                                                              |                                                            | (c) Instellingen                |
| B             | Beveiliging                | Noodomgeving                                                                     |                                                            | VEILIGE BESTANDEN               |
| 0             | Privacy                    | Quarantaine                                                                      | Vrienden beheren                                           | ®                               |
| $(\tilde{o})$ | Hulpprogramma's            | Instellingen                                                                     | Spammers beheren                                           | Beschermde mappen               |
| <u> </u>      |                            |                                                                                  | (9) Instellingen                                           |                                 |
|               |                            | KWETSBAARHEID 💿 <                                                                | PREVENTIE VAN                                              | (g) Instellingen                |
| Δ             | Notificaties               | Kwetsbaarheidsscan                                                               | ONLINE DREIGINGEN                                          | RANSOMWARE                      |
| ø             | Mijn account               | Wi-Fi-beveiliging                                                                | Uitzonderingen                                             | REMEDIËRING ®                   |
| 6             | Instellingen               | Instellingen                                                                     | Instellingen Instellingen                                  | Uitzonderingen                  |
| ٥             | Ondersteuning              |                                                                                  |                                                            |                                 |

- 4. Ga naar het tabblad 'Webbescherming'.
- 5. Klik op het schuifje (op uitzetten) bij 'Versleutelde webscan'.

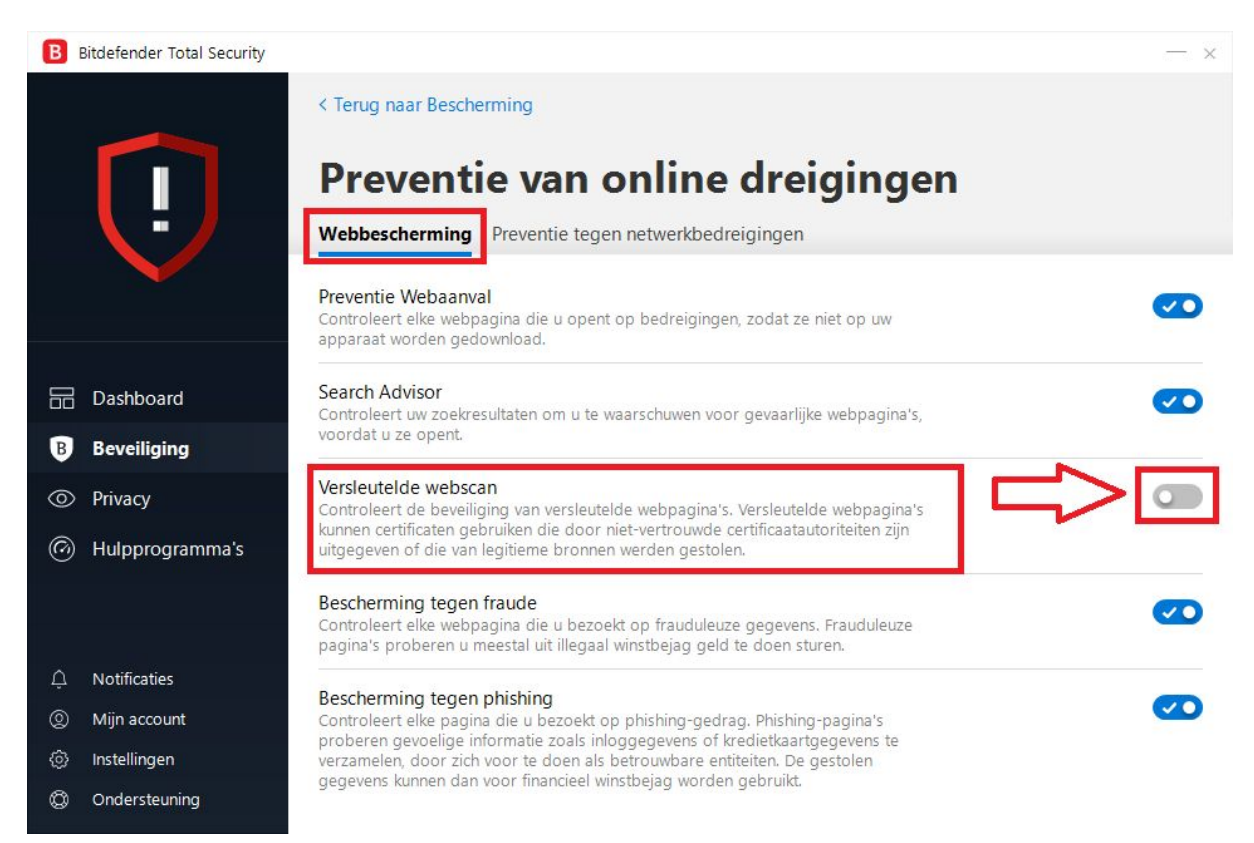

- 6. Bitdefender schermen kunt u verder sluiten.
- 7. Start een webbrowser op (bijvoorbeeld Chrome).
- 8. U krijgt als eerste de vraag of u toestemming verleend om gebruik te maken van ons aangeleverde certificaat voor de betreffende website. Deze dient u te beantwoorden met 'Ja' of met 'Toestaan' (verschilt per apparaat).
- 9. Als alles goed is gegaan krijgt u nu het login scherm te zien als u naar Mijn Lable Care gaat.

Uiteraard kunt u na uw bezoek de instelling weer reactiveren.